# 入札情報公開システム

## 操作マニュアル

## 【競争入札案件情報ログイン公開機能】

目次

| 1. | 調達機関選択画面       | 5 |
|----|----------------|---|
| 2. | 調達機関トップ画面      | 7 |
| 3. | 競争入札案件情報ログイン画面 | 8 |
| 4. | 競争入札案件情報一覧画面   | 9 |
| 5. | 発注情報閲覧画面       | 0 |

### 改版履歴

| 版   | 改版日        | 改版内容                     |  |  |
|-----|------------|--------------------------|--|--|
| 初版  | 2012/02/01 | 初版作成。                    |  |  |
| 2版  | 2016/02/05 | H27年度改修(電子国土削除対応、団体追加対応) |  |  |
| っ垢  | 2017/04/28 | 利用環境について記述を削除(ぐんま電子入札共同シ |  |  |
| элд |            | ステムポータルに掲載しているため。)       |  |  |
| 4版  | 2019/09/18 | R01年度改修(団体追加対応)          |  |  |
| 5版  | 2020/06/30 | R02年度改修(団体追加対応)          |  |  |
| 6版  | 2022/08/31 | R04 年度改修(団体追加対応)         |  |  |
| 7版  | 2025/03/31 | R06 年度改修(団体追加対応)         |  |  |

#### はじめに

入札情報公開システムとは入札に関する情報(発注見通し、発注情報、入札・落札結果、 競争入札参加資格情報)についてインターネットを通じて公開するシステムです。

本書は、ぐんま電子入札共同システムを構成する入札情報公開システムの中で、競争入札 案件情報ログイン公開機能に関する操作について説明したものです。

本書は工事、建設コンサル、物品・役務共通の操作マニュアルとなっています。説明用の 画面としては工事の画面を使用していますが、操作方法は同じです。 マニュアルの見方

|                                                                                         | - 説明対象の画面に関する説<br>明です。                                                                                |
|-----------------------------------------------------------------------------------------|----------------------------------------------------------------------------------------------------|
| (操作記明).   (操作記明).   (操作記明).   (操作記明).   (操作記明).   (操作記明).   (操作記明).   (操作記明).   (操作記明). | 説明対象の画面イメージで<br>す。画面には操作を行う部<br>分を囲っています。<br>各部分には番号を振ってい<br>ます。この番号の説明につ<br>いては"(操作説明)"を<br>参照して下さい。 |
| ID 20 (項目説明) e                                                                          | 操作シナリオを実施するた<br>に必要な操作方法の説明で<br>シナリオごとに英数字の<br>(例:A①、B①)に操作し<br>す。共通のシナリオがある場                         |
| ┃<br>画面に表示されている項目について、種別(工事                                                             | は丸数字の順(例:①、②)                                                                                         |

なお、丸数字の後に枝番が付い ている場合(例:A①-1、A ①-2)は、どちらの操作を行 ってもよいことを表わします。

#### 1. 調達機関選択画面

入札情報公開システムのトップページです。共通メニューと選択可能な調達機関を表示します。また、共同システムからのお知らせを表示します。

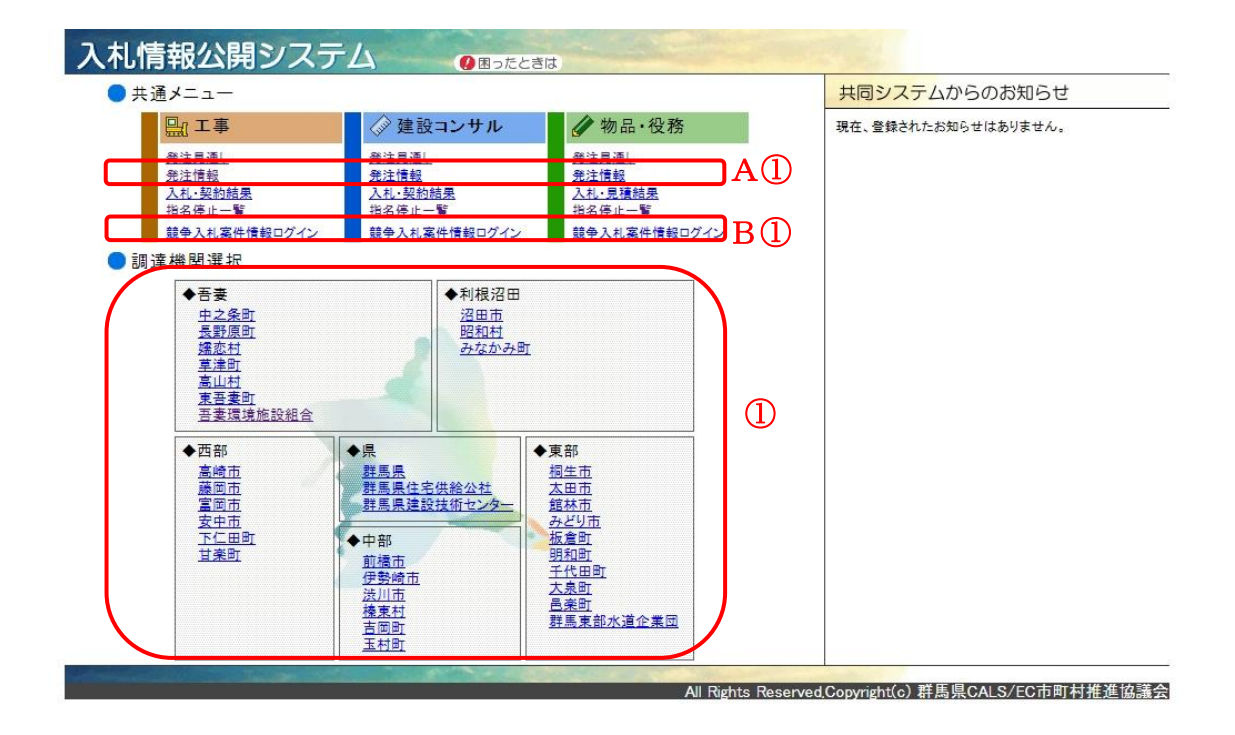

(操作説明)

A:発注図書をダウンロードするには(発注情報を指定する場合)

操作A①

調達機関を指定しない場合は共通メニューより、[発注情報]リンクをクリックし、発注情報検索画面へ遷移します。以降の競争入札案件情報ログイン画面を表示するまでの操作は、「B02\_【受注者】操作マニュアル(発注情報公開機能)のC.競争入札案件情報ログイン機能を呼び出すには」を参照してください。

#### B:発注図書をダウンロードするには(発注情報を指定しない場合)

操作B①

調達機関を指定しない場合は共通メニューより、[競争入札案件情報ログイン]リンクをク リックし、「3. 競争入札案件情報ログイン画面」へ遷移します。

共通 (A:発注図書をダウンロードするには(発注情報を指定する場合)、B:発注図書をダ ウンロードするには(発注情報を指定しない場合))

操作①

調達機関を指定する場合は調達機関選択より、参照したい[調達機関名称]リンクをクリックし、「2. 調達機関トップ画面」へ遷移します。

(項目説明) なし。

#### 2. 調達機関トップ画面

各調達機関のトップページです。調達機関メニューを表示します。また、調達機関からのお知らせを表示します。

| <b>し札情報公開システ</b> | ム ③調達機関選択     | () 困ったときは           | Parts (  | 🌋 群馬県                              |  |  |  |  |
|------------------|---------------|---------------------|----------|------------------------------------|--|--|--|--|
| 🔵 調達機関メニュー(群馬県)  |               |                     |          | 調達機関からのお知らせ                        |  |  |  |  |
| 🖳 工事             |               | 🥢 物品•役務             |          | 2011年12月06日<br>電子入れ第52フティーマーンズ本知らせ |  |  |  |  |
| <u> </u>         | <u> 発注見通し</u> | <u> 発注見論し</u>       | _        | 平成24年4月より新しい電子入札システムが稼働いたし<br>ます。  |  |  |  |  |
| <u>発注情報</u>      | <u>発注情報</u>   | <u>発注情報</u>         | D A (T   | ) 詳しくは <u>契約課のホームページ</u> まで        |  |  |  |  |
| 入札・契約結果          | 入札:契約結果       | <u>入札·見精結果</u>      | 11.4     |                                    |  |  |  |  |
| 競争入机参加资格者情報      | 競争入机参加資格者情報   | 競争入札参加資格者情報         |          |                                    |  |  |  |  |
| 指名停止一覧           | 指名停止一覧        | 指名停止一覧              |          |                                    |  |  |  |  |
|                  |               |                     |          |                                    |  |  |  |  |
| 競争入札案件情報ログイン     | 競争入札案件情報ログイン  | <u>競争入札案件情報ログイン</u> | B(1)     | )                                  |  |  |  |  |
|                  |               |                     |          |                                    |  |  |  |  |
|                  |               |                     |          |                                    |  |  |  |  |
|                  |               |                     |          |                                    |  |  |  |  |
|                  |               |                     |          |                                    |  |  |  |  |
|                  |               |                     |          |                                    |  |  |  |  |
|                  |               |                     |          |                                    |  |  |  |  |
|                  |               |                     |          |                                    |  |  |  |  |
|                  |               | All Rights          | Reserved | l,Copyright(c) 群馬県CALS/EC市町村推進協議会  |  |  |  |  |

(操作説明)

A:発注図書をダウンロードするには(発注情報を指定する場合)

操作A①

調達機関メニューより、[発注情報]リンクをクリックし、発注情報検索画面へ遷移します。 以降の競争入札案件情報ログイン画面を表示するまでの捜査は、「操作マニュアル【発注 情報公開機能】のC.競争入札案件情報ログイン機能を呼び出すには」を参照してくださ い。

B:発注図書をダウンロードするには(発注情報を指定しない場合)

操作B①

調達機関メニューより、[競争入札案件情報ログイン]リンクをクリックし、「3. 競争入 札案件情報ログイン画面」へ遷移します。

(項目説明)

なし。

3. 競争入札案件情報ログイン画面

| 競争入札案件情報ログイン | ン機能を呼び出す画面です。 |
|--------------|---------------|
|--------------|---------------|

| 入札情報公開 | システム  |                                      | ^               |
|--------|-------|--------------------------------------|-----------------|
| 工事     | 競争入札案 | 件情報ログイン                              |                 |
|        |       |                                      | [二の画面を閉じる]      |
|        | 受付番号  |                                      |                 |
|        | ID    |                                      |                 |
|        | パスワード |                                      |                 |
|        | 1     | קול כוזיפם                           |                 |
|        |       | All Rights Reserved,Copyright(c) 群馬県 | CALS/EC市町村推進協議会 |
|        |       |                                      |                 |
|        |       |                                      |                 |
|        |       |                                      |                 |
|        |       |                                      |                 |
|        |       |                                      | -               |

(操作説明)

共通(A:発注図書をダウンロードするには(発注情報を指定する場合)、B:発注図書をダ ウンロードするには(発注情報を指定しない場合))

操作①

受付番号、ID、パスワードを入力後、[ログイン]ボタンをクリックします。

発注情報を指定しない(「1. 調達機関選択画面」、「2. 調達機関トップ画面」から遷移 した)場合は「4. 競争入札案件情報一覧画面」へ遷移します。

発注情報を指定した(発注情報個別詳細画面から遷移した)場合は「5.発注情報閲覧画 面」へ遷移します。

(項目説明)

| No | 工事    | 建設コンサル | 物品・役務 | 説明 |
|----|-------|--------|-------|----|
| 1  | 受付番号  | 受付番号   | 受付番号  |    |
| 2  | ID    | ID     | ID    |    |
| 3  | パスワード | パスワード  | パスワード |    |

#### 4. 競争入札案件情報一覧画面

ダウンロード可能な発注情報の一覧を表示する画面です。 発注者機能で"\*\*\*で表示"と指定された項目は"\*\*\*"で表示します。

| 上事 競争人私案件情報一覧   B① [Cの画面を閉こる] |                  |                         |         |             |             |                 |
|-------------------------------|------------------|-------------------------|---------|-------------|-------------|-----------------|
| 調達機関<br>案件番号                  | - 工事名            | 入札方式<br>工種              | 工事場所    | 公開日<br>開札日  | 予定価格        | 課所名             |
| 群馬県                           | 县立前橋高校校舍耐震工事     | 公募型/簡易公<br>募型プロポーサ<br>ル | 工事場所    | 2011年10月03日 | ***         | 群馬県総務部          |
| 0003                          | -                | 土木一式                    |         | 2011年11月16日 |             |                 |
| 群馬県                           | 指名競争入札           |                         | 丁本提所    | 2011年10月03日 | 950,000,000 | ₩2 1月1日 2公司5 48 |
| 0003                          | - 张旭105称福禄上争     | <b>元一</b> 未上            | 上争物印    | 2011年11月14日 | 000,000,000 | 91/2019:00/2019 |
| 群馬県                           | 群馬大橋歩道改修工事       | 標準プロポーサ<br>ル            | 工事場所    | 2011年10月03日 | ***         | 群馬県総務部          |
| 0003                          | -                | 土木一式                    |         | 2011年11月16日 |             |                 |
| 群馬県                           | 水道祭敷設工事(大手町1丁日)  | 随意契約                    | 工本投所    | 2011年10月03日 | ***         | ₩2 1月1日 2公司5 48 |
| 0003                          |                  | <b>九一木</b> 土            | 工事///// | 2011年11月15日 |             | 0+/009th0p3355P |
| 群馬県                           | 水道施設設備工事         | 公募型指名競争<br>入札           | 工事場所    | 2011年10月03日 | ***         | 群馬県総務部          |
| 0003                          | -                | <b>九一木</b> 土            |         | 2011年11月15日 |             |                 |
| 群馬県                           | <u>A宿舎補修建築工事</u> | 工事希望型競争<br>入札           | 工事場所    | 2011年10月03日 | ***         | 群馬県総務部          |
| 0003                          |                  | 土木一式                    |         | 2011年11月15日 |             |                 |

(操作説明)

B:発注図書をダウンロードするには(発注情報を指定しない場合)

操作B①

各発注情報の[工事名]リンクをクリックして「5. 発注情報閲覧画面」を表示します。

(項目説明)

| No | 工事   | 建設コンサル | 物品・役務 | 説明 |
|----|------|--------|-------|----|
| 1  | 調達機関 | 調達機関   | 調達機関  |    |
| 2  | 案件番号 | 案件番号   | 案件番号  |    |
| 3  | 工事名  | 業務名    | 件名    |    |
| 4  | 入札方式 | 入札方式   | 入札方式  |    |
| 5  | 工種   | 業種     |       |    |
| 6  |      |        | 資格区分  |    |
| 7  |      |        | 営業品目  |    |
| 8  | 工事場所 | 業務場所   |       |    |
| 9  | 公開日  | 公開日    | 公開日   |    |
| 10 | 開札日  | 開札日    | 開札日   |    |
| 11 | 予定価格 | 予定価格   | 予定価格  |    |
| 12 | 課所名  | 課所名    | 課所名   |    |

5. 発注情報閲覧画面

発注図書をダウンロードする画面です。

発注者機能で"\*\*\*で表示"と指定された項目は"\*\*\*"で表示します。

|                                            | ジステム   発注情報閲覧                                       |
|--------------------------------------------|-----------------------------------------------------|
| 発注情報基本情報                                   | <u>说理学小术,来评语和一智</u> 」>【纪注情報面相]到。                    |
| 調達機関                                       | 群馬県                                                 |
| 工事名                                        | 県道10号線維装工事                                          |
| 案件番号                                       | 0003                                                |
| 入札方式                                       | 指名競争入札                                              |
| 開札日                                        | 2011年11月14日 17時41分                                  |
| 課所名                                        | 群馬県総務部                                              |
| 発注図書                                       |                                                     |
| 発注図書                                       | ファイルダウンロード実行 (発注回書 zip/89 KB)                       |
|                                            |                                                     |
| Patrician Constant of Constant of Constant | All Rights Reserved Convright(c) 詳馬県CALS/EC市町村辨道協議会 |

(操作説明)

共通(A:発注図書をダウンロードするには(発注情報を指定する場合)、B:発注図書をダ ウンロードするには(発注情報を指定しない場合))

操作①

発注図書の[ファイルダウンロード実行]ボタンをクリックしてファイルダウンロードダ イアログを表示します。

(項目説明)

| No | 工事   | 建設コンサル | 物品・役務 | 説明 |
|----|------|--------|-------|----|
| 1  | 調達機関 | 調達機関   | 調達機関  |    |
| 2  | 工事名  | 業務名    | 件名    |    |
| 3  | 案件番号 | 案件番号   | 案件番号  |    |
| 4  | 入札方式 | 入札方式   | 入札方式  |    |
| 5  | 開札日  | 開札日    | 開札日   |    |
| 6  | 課所名  | 課所名    | 課所名   |    |
| 7  | 発注図書 | 発注図書   | 発注図書  |    |